## Working with the SOAP Test Tool

## Editing the SOAP Request

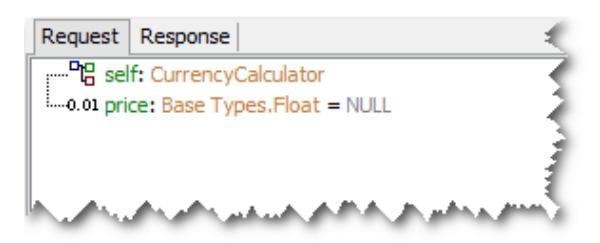

The **Request** tab of the **E2E SOAP Test Tool** allows to enter the parameters of the SOAP operation by the use of an intuitive interface. All parameters are listed in a tree-like way. The icon in front of the parameters name indicates the type of the parameter.

| lcon       | Base Type    |
|------------|--------------|
| 857        | Integer      |
| 0.01       | Float        |
| 8          | String       |
| <b>%?</b>  | Boolean      |
| <b>R</b>   | Array        |
| <b>-</b> 6 | Complex Type |
| $\odot$    | DateTime     |
| 8          | Blob         |

To enter values, click on the area after the equal sign. You can also navigate to a parameter using the arrow keys up and down and press F2 to start entering a value.

| Request   Response     rpc   xml     P6   self: CurrencyCalculator     0.01 price: Base Types.Float =                                                   | An input field<br>opens and the<br>input parameter<br>can be filled in.                                                                   |
|----------------------------------------------------------------------------------------------------|----------------------------------------------------------------------------------------------------|
| Request   Response     rpc   xml     B   self: CurrencyCalculator     0.01   price: Base Types.Float = MUL     Copy Value     Paste Value               | Alternatively, a<br>value can be<br>pasted from the<br>clipboard. Select <b>P</b><br>aste Value from<br>the context menu.                 |
| Request   Response     rpc   xml     PB   self: CurrencyCalculator     0.01   price: Base Types.Float = "2     Set to Null   Copy Value     Paste Value | By selecting <b>Set</b><br><b>to Null</b> from the<br>context menu, the<br>parameter can be<br>reset to NULL, if<br>values are filled in. |

Parameters of type Array or of a complex type have to be created.

## On this Page:

- Editing the SOAP RequestViewing the SOAP
- Response

| Request Response                                                                                                    | Select <b>Create</b><br>from the context                                                                                                    |
|----------------------------------------------------------------------------------------------------|----------------------------------------------------------------------------------------------------|
| Pic self: CurrencyCalcula'   Other Create   Other Create                                                                                                   | menu to create the<br>parameter of<br>complex type.                                                                                                    |
| Request   Response     rpc   xml    010   self: CurrencyCalculator    0.01   exchangeRate: Base Types.Float = "0"    0.01   price: Base Types.Float = "20" | After having<br>created the<br>parameter, the<br>attributes of the<br>parameter are<br>displayed when<br>clicking the + sign<br>of the tree node of<br>the parameter.<br>Attribute values<br>can be filled in like<br>described before. |

The SOAP request in plain HTML can be viewed by selecting request.log from the tree view.

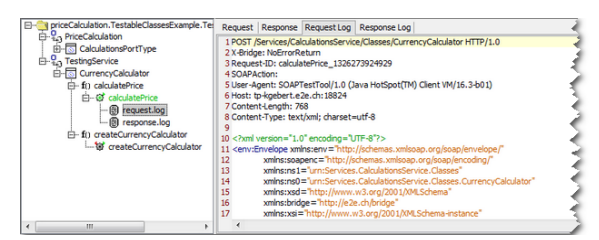

## Viewing the SOAP Response

Request Response

·····The test case has not been run or an error occurred.

The **Response** tab of the **E2E SOAP Test Tool** shows the SOAP response in a tree-like way. Initially, if the test cases has not been run before, it will show the message displayed in the screenshot above.

| Request   Response    0.01   newPrice: Base Types.Float = "32"                                                                                                    | After running the test<br>case, the Response tab<br>displays the output<br>parameters of the<br>SOAP operation.            |
|----------------------------------------------------------------------------------------------------|----------------------------------------------------------------------------------------------------|
| Request   Response     Image: Constraint of the system of the system | Attributes of parameters<br>of complex type can be<br>listed by clicking the<br>sign of the tree node of<br>the parameter. |

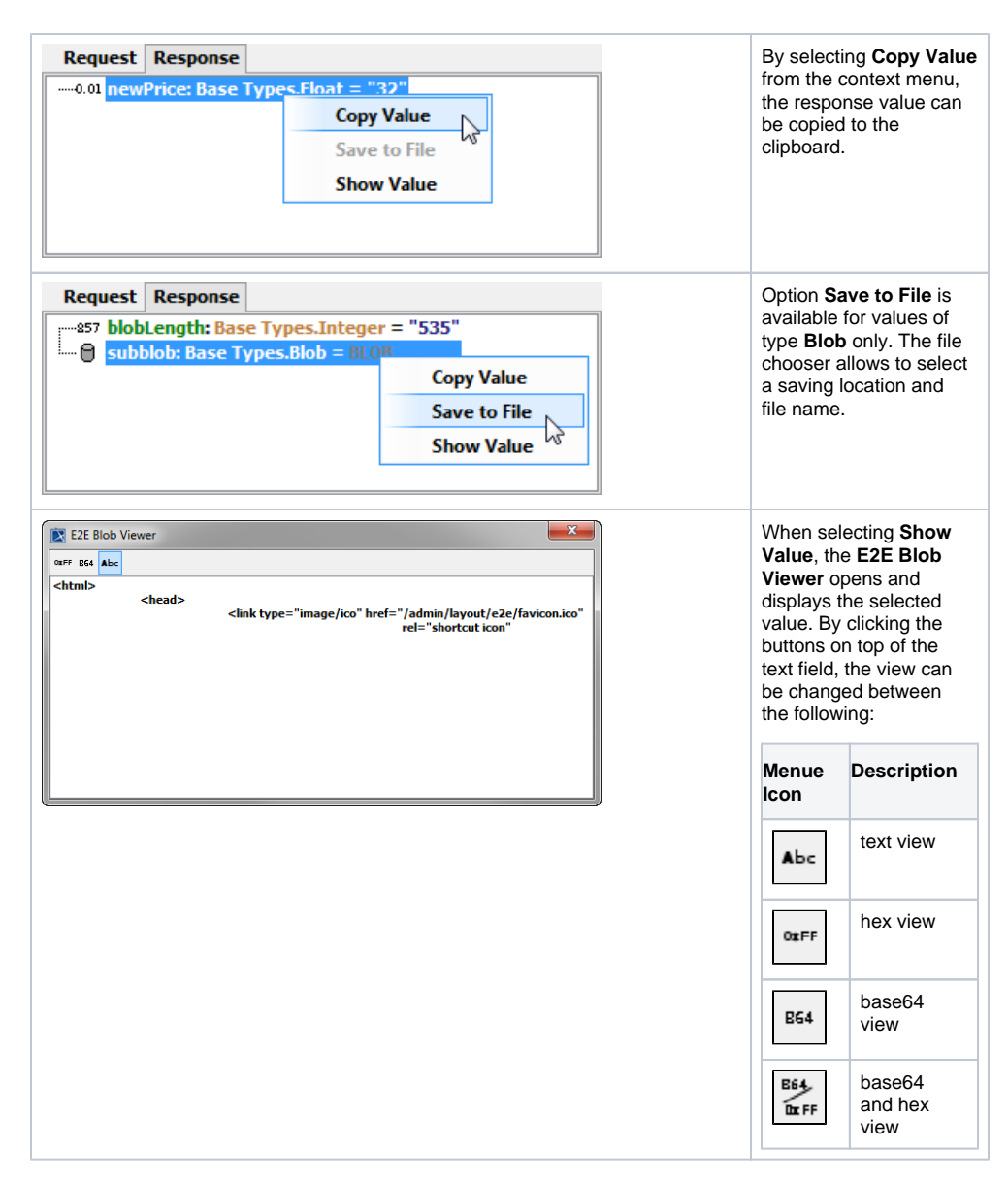

The SOAP response in plain HTML can be viewed by selecting response.log from the tree view.

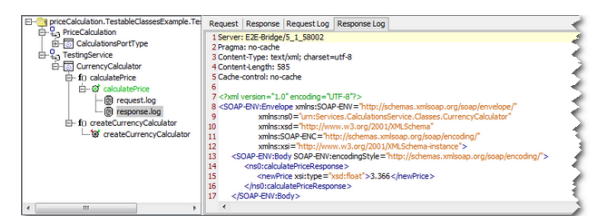

If the test case reports an error, the error will be displayed in the response tab.

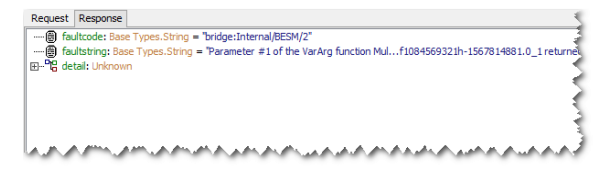

Error details can be viewed by expanding the tree.

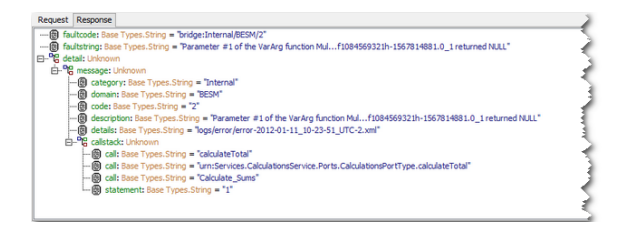

Particularly useful for locating the error is the callstack displayed at the bottom of the tree indicating the activity and the action where the error occurred.